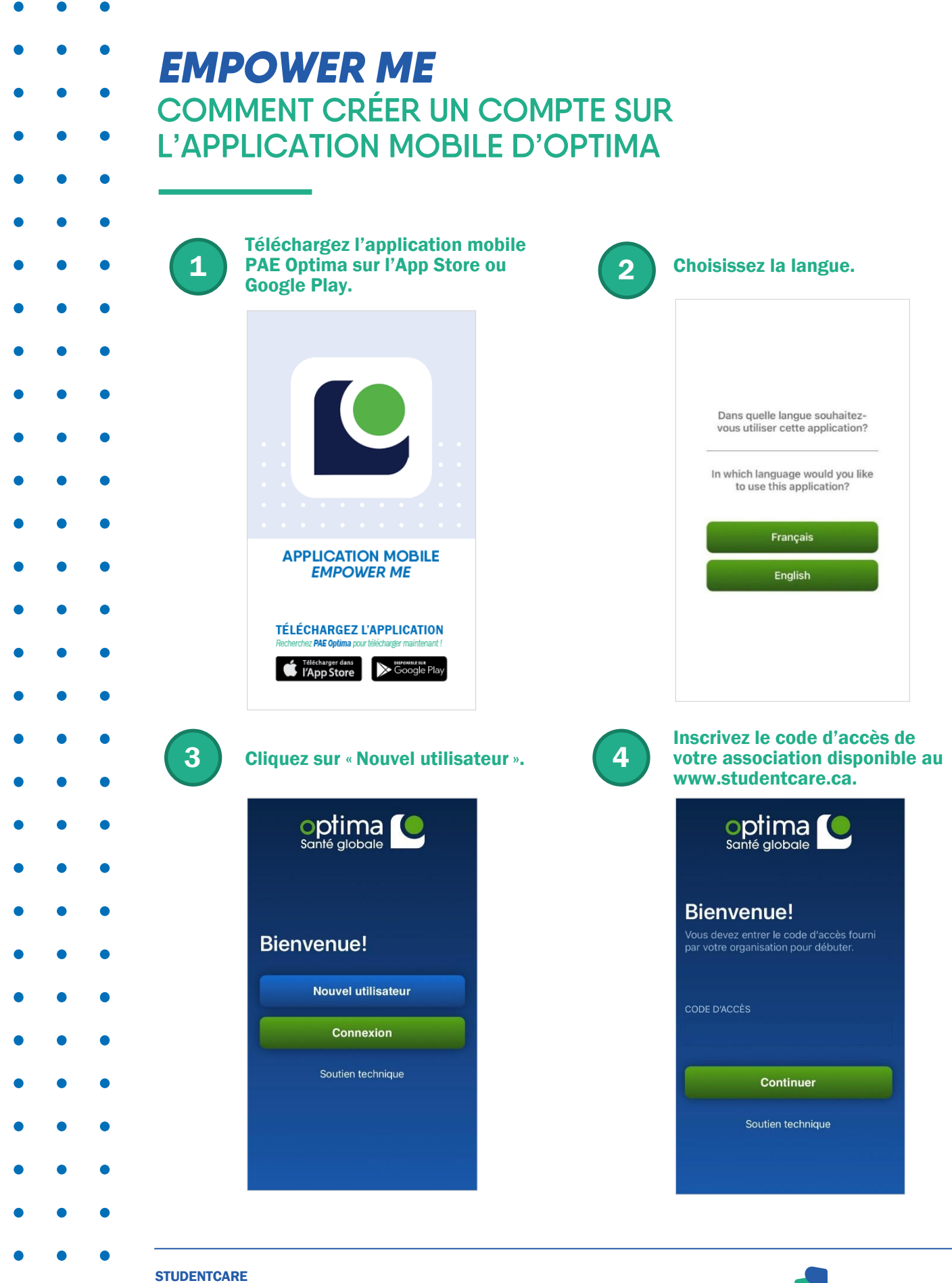

1200, AVENUE MCGILL COLLEGE, BUREAU 2200 MONTRÉAL (QUÉBEC) H3B 4G7 STUDENTCARE

| •••            |                                                                                                    |
|----------------|----------------------------------------------------------------------------------------------------|
|                | Un message <i>pop-up</i> apparaîtra à<br>l'écran et vous demandera                                                                                                    |
| ••••           | d'utiliser « b2clogin.com. »<br>Cliquez sur continuer.                                                                                                    |
| • • •          |                                                                                                    |
| • • •          | optima Co<br>Santé globale                                                                                                    |
| • • •          |                                                                                                    |
| • • •          | Bienvenue!<br>Vous devez entrer le code d'accès fourni<br>par d                                                                                                    |
| • • •          | "Optima PAE" Wants to Use<br>"b2clogin.com" to Sign In<br>This allows the app and website to<br>share information about you.                                                                                                    |
| • • •          | Concel Continue                                                                                                    |
| • • •          | Continuer                                                                                                    |
| • • •          | Soutien technique                                                                                                    |
| • • •          |                                                                                                    |
| • • •          |                                                                                                    |
| ••• 7          | Ensuite, on vous demandera<br>d'entrer vos informations. Vous                                                                                                    |
| ••••           | aurez besoin d'un code de<br>vérification pour continuer. Cette                                                                                                    |
| • • •          | minutes. Assurez-vous de vérifier                                                                                                    |
| • • •          | indésirables.                                                                                                    |
| • • •          | Cancel ∎ :globale.b2clogin.com AA Č                                                                                                    |
|                |                                                                                                    |
| • • •          | < Cancel                                                                                                    |
| • • •          | < Cancel                                                                                                    |
| • • •<br>• • • | Cancel                                                                                                    |
|                | Cancel                                                                                                    |
|                | Cancel  Cancel                                                                                          |
|                | Confirm New Password Confirm New Password Confirm N                                                                                          |
|                | Confirm New Password First Name Confirm New Password First Name                                                                                                    |
|                | Confirm New Password First Name Last Name                                                                                                    |
|                | Confirm New Password First Name Last Name                                                                                                    |
|                | Confirm New Password First Name Last Name                                                                                                    |
|                | Confirm New Password<br>First Name<br>Last Name<br>Confirm New Password<br>Confirm New Password |

| 6 |
|---|
|   |

Ceci vous amènera à la page de connexion. Si vous n'avez pas encore créé de compte, sélectionnez « sign up now » sous le bouton « sign in ».

| Sign<br>Ema | in with your existing account |
|-------------|-------------------------------|
| Pass        | sword                         |
| Forgot      | your password?                |
|             | Sign in                       |
| Don't h     | ave an account? Sign up now   |
| Sign        | in with your social account   |
| ~           | Courte Otorite                |

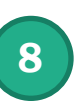

**Inscrivez vos informations.** Le « organization name » est le nom de votre association étudiante. Toutefois, ce champ ainsi que « administrative or HR member » peuvent rester vides.

| Email Address        | < Inbox                                                                             |
|----------------------|-------------------------------------------------------------------------------------|
| Send verification    | n code<br>[External] Optima Santé                                                   |
| New Password         | Globale inc. account email verification code                                        |
| Confirm New Password | Verify your ensel address<br>here to unity on bootses an anoth<br>here to be setter |
| First Name           | Const free dhates to:<br>                                                           |
| Last Name            |                                                                                     |

| Can | cel 🔒 globale.b2clogin.com 🗚 💍    |
|-----|-----------------------------------|
|     | Last Name                         |
|     | Phone Number                      |
|     | Display Name                      |
|     | Organization Name                 |
| Ad  | Iministrative or HR Member<br>Yes |
|     | No                                |

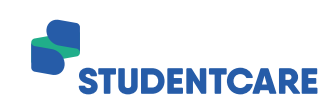

1200, AVENUE MCGILL COLLEGE, BUREAU 2200 MONTRÉAL (QUÉBEC) H3B 4G7

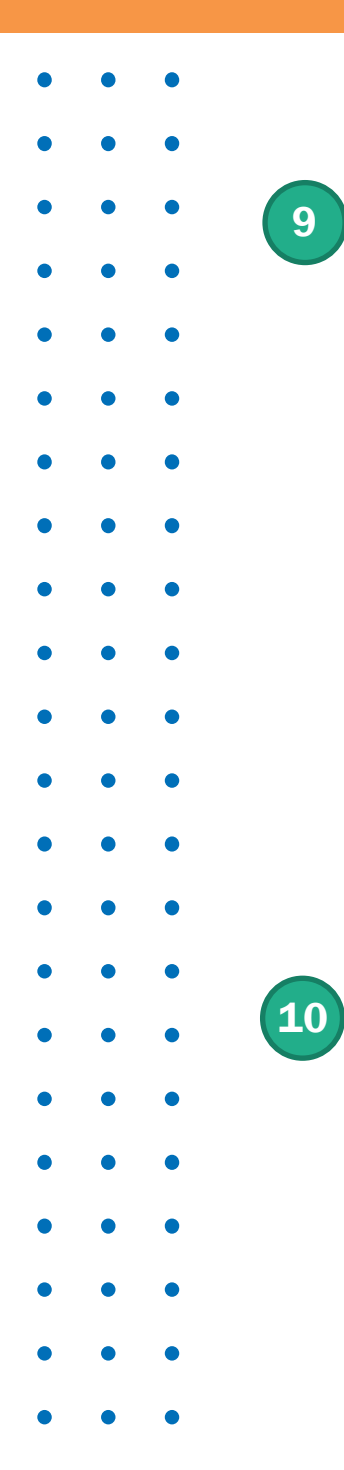

Une fois le code de vérification reçu, saisissez-le dans le champ prévu à cet effet et appuyez sur « create » au bas de la page une fois que vos informations ont été complétées.

| ancel    | ∎ ∋globale.b2clogin.com AA 👌 |
|----------|------------------------------|
| Verifica | tion code                    |
| Ve       | erify code Send new code     |
| New Pa   | assword                      |
| Confirr  | n New Password               |
| First N  | ame                          |
| Last Na  | ame                          |

Maintenant que votre compte a été créé, vous pouvez communiquer avec les professionnelles et professionnels ou consultez des informations au sujet de la santé en un clic.

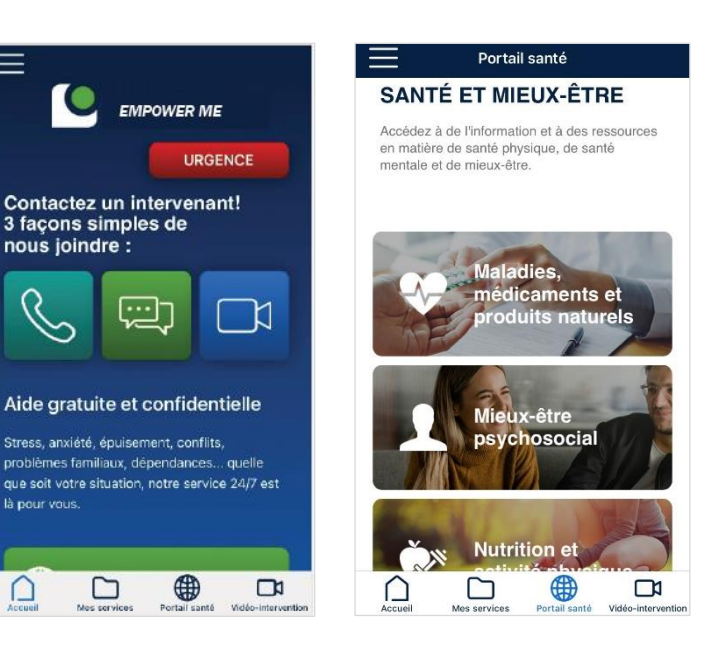

**STUDENTCARE** 1200, AVENUE MCGILL COLLEGE, BUREAU 2200 MONTRÉAL (QUÉBEC) H3B 4G7